## <u>How to Print a Book List</u>

**Step 1:** Open the Moorpark College Website <u>www.moorparkcollege.edu</u>

Once on the main page click on the Current Students link on the left side of the screen

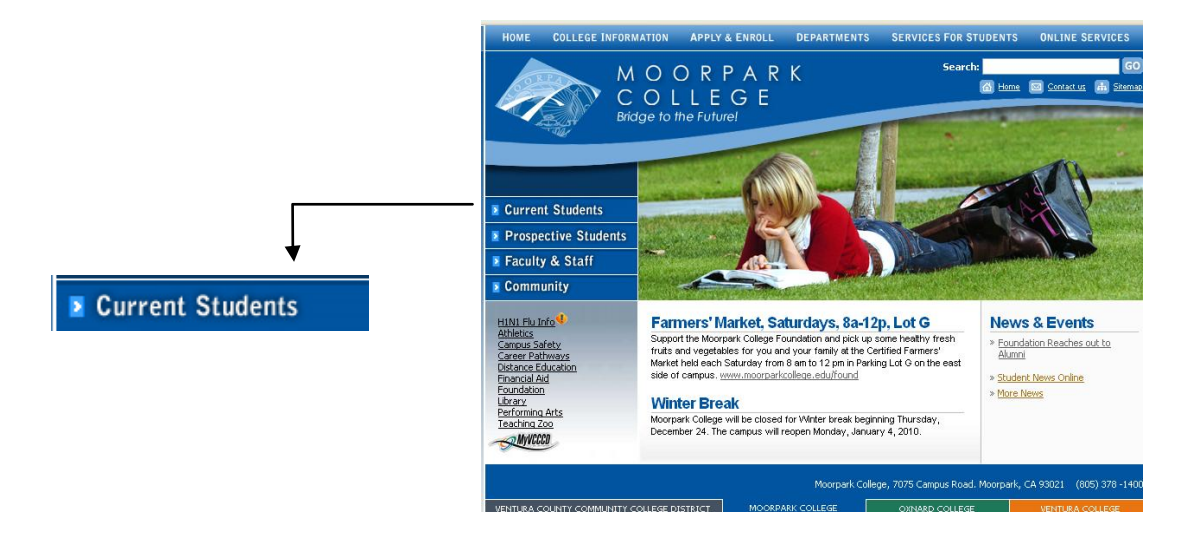

**Step 2:** Click on the Bookstore link (5<sup>th</sup> on the list)

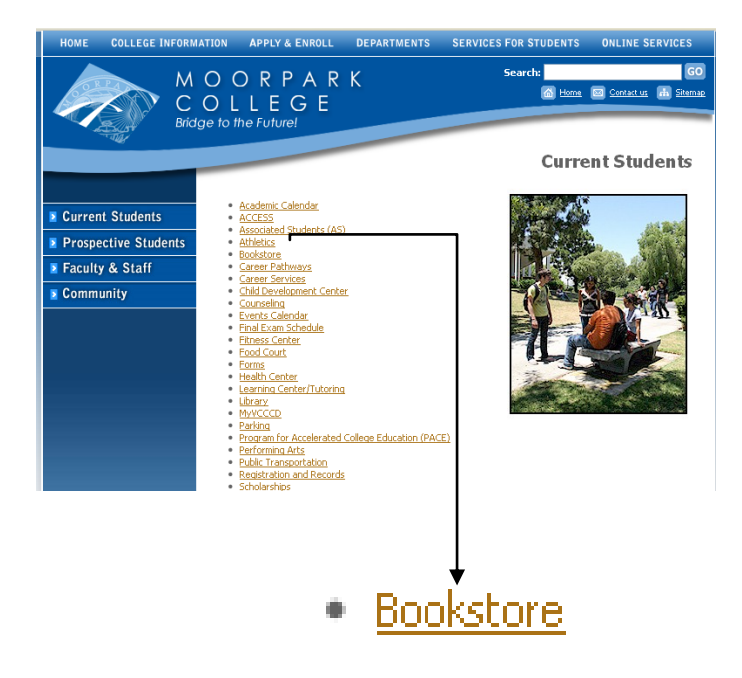

Step 3: Click on create a book list

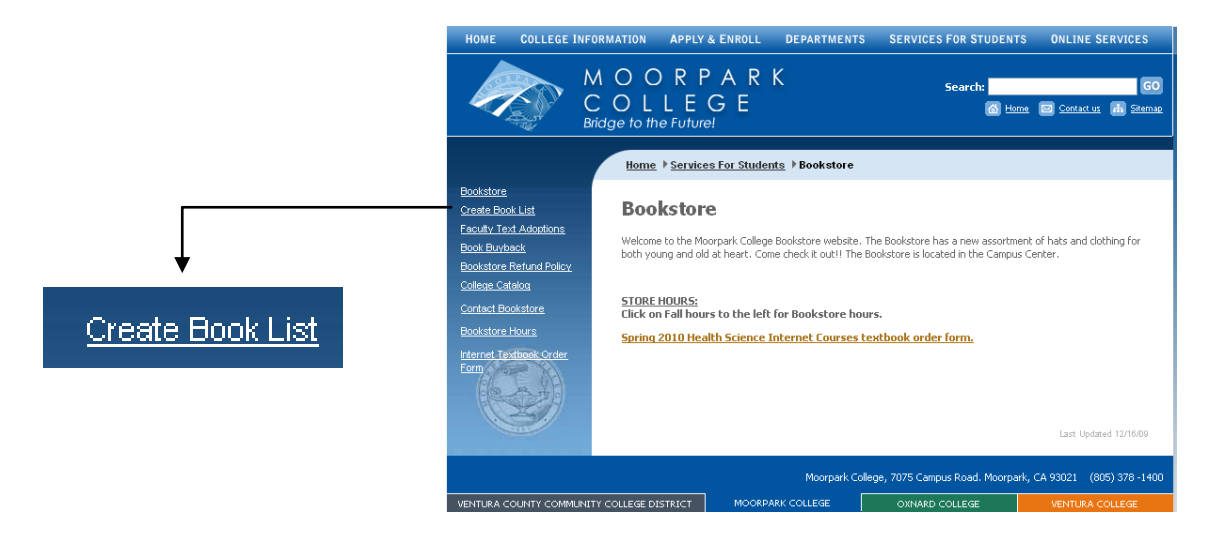

**Step 4:** Begin selecting all the classes you are enrolled in

Ex. Highlight Math, Anat, Eng, and Bio.

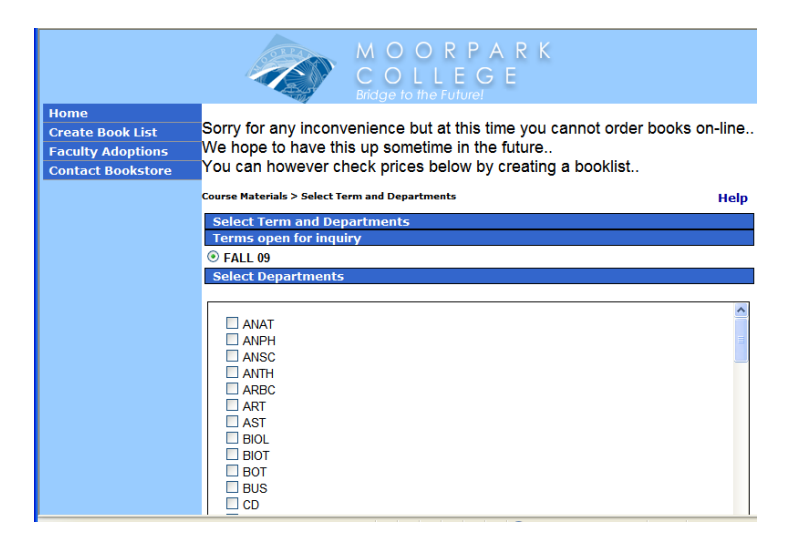

-Once highlighted click on Continue to get Course Materials link at

the bottom of the page.

-A page will open showing you options on the classes you chose by

Professor

| Home              | Course Materials > Select Term and Departments > Select Courses |              |                      | He |
|-------------------|-----------------------------------------------------------------|--------------|----------------------|----|
| Create Book List  | Select Courses                                                  |              |                      |    |
| Faculty Adoptions |                                                                 |              |                      |    |
| Contact Bookstore | FALL 09: MATH<br>Select all the courses you would like added    | to your cart |                      |    |
|                   | Select all the courses you would like added                     | to your care |                      |    |
|                   | Course                                                          | Section      | Instructor           |    |
|                   | MATH M01                                                        | 70006        | Lee, Mee K.          |    |
|                   | MATH M01                                                        | 70904        | Gass, Patrick C.     |    |
|                   | MATH M01                                                        | 71819        | Fink, Kathryn E.     |    |
|                   | MATH M01                                                        | 71821        | Ndiaye, Madjiguene   |    |
|                   | MATH M01                                                        | 71823        | Rubinstein, Daniel J |    |
|                   | MATH M01                                                        | 71981        | Bojkov, Alexander    |    |
|                   | MATH M01                                                        | 71993        | Brindley, Joseph H.  |    |
|                   | MATH M01                                                        | 71997        | Ritchie, Deborah J.  |    |
|                   | MATH M01                                                        | 71999        | Chen, Shui-Tain      |    |
|                   | MATH M01                                                        | 72001        | Reed, Cynthia K.     |    |
|                   |                                                                 | 20047        |                      |    |

-Click on the class that matches the class you're enrolled in.

-A picture of the book required will come up, click on new.

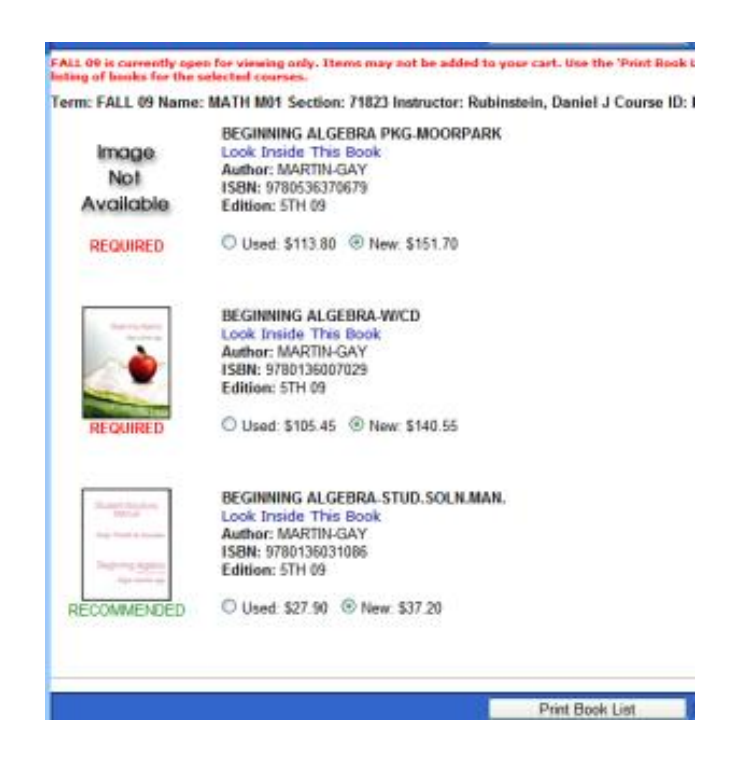

-Once you are done with this step click on print book list and print course materials after that.